## 邮件客户端启用 SSL 加密设置简明手册

使用 SSL 的通用配置如下:

接收邮件服务器: stu.cqupt.edu.cn,使用 SSL,端口号 <mark>995</mark> 发送邮件服务器: stu.cqupt.edu.cn</mark>,使用 SSL,端口号 <mark>465</mark> 账户名: 您的完整的邮件地址

密码:您的邮箱密码

电子邮件地址:您的完整邮件地址

## 在 Foxmail 中启用 SSL 的方法如下:

- 1. 点击"工具"菜单里的"账号管理";
- 在账号管理页面中,选择要修改的账号,并切换到"服务器"
  选项卡,点击下方的"高级"按钮;

| POP3帐                   | 影 高級  | 及设置                     |          |
|-------------------------|-------|-------------------------|----------|
| 密码( <u>W</u> ):<br>接收邮件 | 服务器(  | 服务器(代理设置                |          |
|                         |       | POP3 服务器端口:             | 995      |
| 发送邮件                    | 服务器(  | ☑ 比服务器要求安全连接(SSL)(F)    | SSLV23 🔻 |
|                         |       | SMTP 服务器端口( <u>S</u> ): | 465      |
|                         | (分請希  | ▼比服务器要求安全连接(SSL)(U)     | SSLV23 ▼ |
| ▲ 中国(0                  | .) 15 |                         |          |
| <b>一</b> (2.0           |       |                         | 默认(D)    |
| 高級()                    | /)    | ſ                       | 确定取消     |

- 在高级设置里,选中"此服务器要求安全连接(SSL)"复选框, 如上图所示。并确保对应的端口号正确;
- 4. 点击"确定"按钮,设置完成。

## 在 Outlook Express 中启用 SSL 的方法如下:

- 进入 Internet 帐户,选择"邮件"选项卡,选中要修改的账 户,单击"属性";
- 在属性设置窗口中,选择"高级"选项卡,然后勾选"此服 务器要求安全连接(SSL)",并确保对应的端口号正确;

| 3:       | 1 属性           |               |                                                                                                    | ?         |
|----------|----------------|---------------|----------------------------------------------------------------------------------------------------|-----------|
| 常规       | 服务器 连接         | 安全            | 高级                                                                                                    |           |
| 服务器      | 端口号 ———        |               | 71                                                                                                    |           |
| 发送F      | 邮件(SMTP)(0):   | 465           |                                                                                                    | 使用默认值(1)  |
| [₩]      | 服务器要求安全        | È连接 (SSL      | )(0)                                                                                                    |           |
| 接收的      | 邮件 (POP3) (I): | 995           |                                                                                                    |           |
| <b>₩</b> | 服务器要求安全        | È连接 (SSL      | ) <u>(C</u> )                                                                                                    |           |
| 服务器      | 超时 ———         |               |                                                                                                    |           |
| 短        | -0-            | - K           | 1分                                                                                                    |           |
| 发送       |                |               |                                                                                                    |           |
| □拆       | 分大于 (8) 60     | 4.2           | KB 的邮                                                                                                    | 件         |
| 传送 -     |                |               |                                                                                                    |           |
|          | 服务器上保留曲        | <b>『件副本 ①</b> | )                                                                                                    |           |
|          | 存(R) 5         | また 天之         | 后从服务                                                                                                    | 器册除       |
|          | 从"已册除邮件        | *" 中册除        | 的同时从用                                                                                                    | 服务器上册除(M) |
|          |                |               | 1997 - 1979 - 1979 - 1979<br>1997 - 1997 - 1997 - 1997 - 1997 - 1997 - 1997 - 1997 - 1997 - 1997 - 1997 - 1997 - 1997 - 1997 - 1997 - 1997 - |           |
|          | _              | all all a     | C The Ma                                                                                                    |           |
|          |                | - 确定          | し 取消                                                                                                    |           |

3. 点击"确定"按钮,设置完成。

在 Live Mail 中启用 SSL 的方法如下:

- 1. 选择要修改的账号,单击右键,在弹出菜单中选择"属性";
- 在属性设置页面,选择"高级"选项卡中。选中"此服务器 要求安全连接(SSL)"复选框,并确保对应的端口号正确;

| 5          |               |                 | Cqupt 属            | 性     |                |
|------------|---------------|-----------------|--------------------|-------|----------------|
| 常规         | 服务器 宴         | 全               | 颛顼                 |       |                |
| 服务器        | 端口号           |                 |                    |       |                |
| 待发         | 主由的中(SMT      | P)( <u>O</u> ): | 465                |       | 使用默认值(U)       |
| <b>1</b>   | 比服务器要求        | 校安全连封           | 妾(SSL)( <u>Q</u> ) |       |                |
| 接收         | z邮件(POP3      | B)([]:          | 995                | ]     |                |
| <b>v</b> 1 | 比服务器要对        | 求安全连封           | 妾(SSL)( <u>C</u> ) |       |                |
| 服务器        | 超时(1)         | ÷               |                    |       |                |
| 短          |               |                 | ) K                | 5 分钟  |                |
| 正在发        | 送 ———         |                 |                    |       |                |
| Ē          | 斥分大于(图)       |                 | 60                 | ÷K    | B的邮件           |
| 传送         |               |                 |                    |       |                |
| •          | <b>生服务器上(</b> | 呆留邮件副           | 副本(L)              |       |                |
| 5          | ☑ 在(R)        |                 | 100                | ÷ 天之  | 后从服务器删除        |
|            | ☑从"已删         | 除邮件"            | 中删除的同时             | 从服务器上 | 删除( <u>M</u> ) |
|            |               |                 | 确定                 | 取消    | 应用(A)          |

3. 点击"确定"按钮,设置完成。